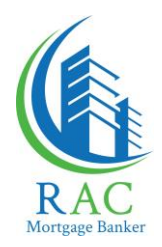

## **Submitting a New Loan Application**

1. Go to: <u>www.racmtg.com/weblender7/</u>, and log in using your Weblender username and password. (*If you do not have a username and password yet, please email <u>AccountSupport@racmtg.com</u>)* 

| le              |         |
|-----------------|---------|
|                 |         |
| RAC             |         |
| Mortgage Ban    | ker     |
|                 |         |
| Password        |         |
| Forgot Password | Sign In |
|                 |         |

2. Once logged in, notice the blue Navigation bar to the left. Find and click the tab that reads 'Actions' and choose 'Import New File'

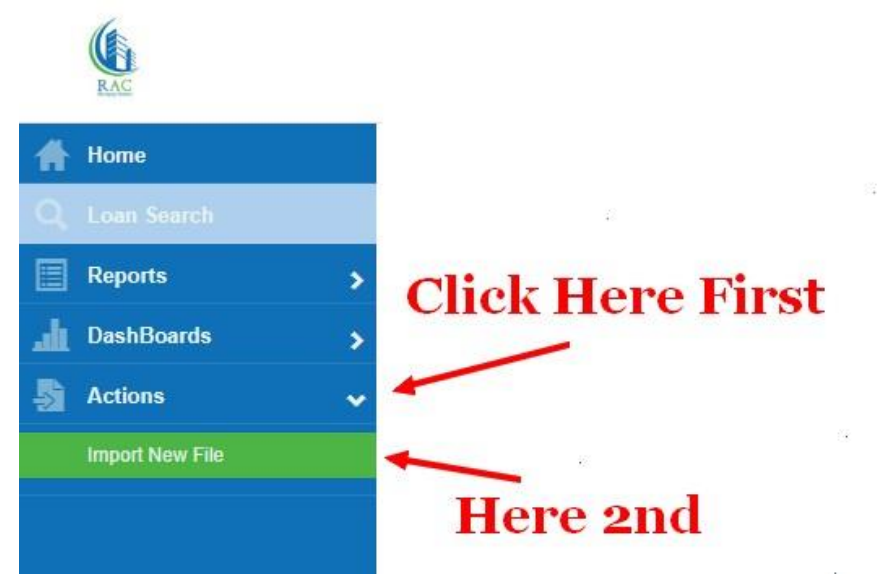

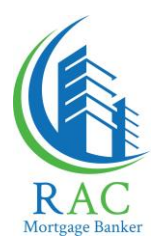

## 3. Click Continue

| File Information                                                                                                    |
|----------------------------------------------------------------------------------------------------|
|                                                                                                    |
| New loan files may be uploaded directly into RAC WebLender with an import file that is formatted to the FNMA 3.2 or MISMO 3.4 format. |
| To import a new Ioan file, click Continue.                                                                                            |
| Click Here Continue                                                                                                    |
|                                                                                                    |

4. From the dropdown menu select 'MISMO 3.4'. Then, 'Browse' to find and upload your MSIMO 3.4 Borrower file, and click 'Continue'.

| Import File  | —— First, S<br>New U      | Select<br>RLA A        | MISMO 3.4 for<br>pplications | Last, click<br>continue |
|--------------|---------------------------|------------------------|------------------------------|-------------------------|
| File Format: | MISMO 3.4                 |                        |                              | to verify the           |
| File Upload: | 3.4.2021 Saunders 3.4.xml | Browse                 |                              | Borrower data.          |
|              | Next, Ch<br>from you      | t<br>oose tl<br>ir com | ne .xml file<br>puter.       | Continue                |

5. Verify the visible info is correct, and click 'Continue' to finish submitting the application.

| Borrower:                    | Dough, Jonathan                          | Loan Purpose:  | PURCHASE      |
|------------------------------|------------------------------------------|----------------|---------------|
| Property Address:            | 1234 Faux Ave                            | Lien Position: | FIRST         |
| City/State/Zip Code:         | Sweethome, AL 45045                      | Loan Amount:   | \$125,000     |
| Interest Rate:               | 4.000                                    |                |               |
|                              |                                          |                | *             |
| The file was uploaded. Click | the Continue button to begin the import. | Verify the Bo  | orrower info, |
|                              |                                          | and Click Co   | ntinue. 🥿     |